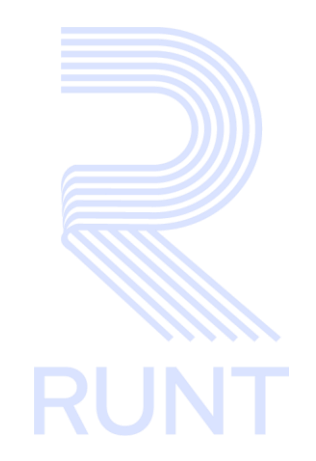

RUNT2-IN-708 Ver solicitudes IVA CREI carga exceptuada RNA V2

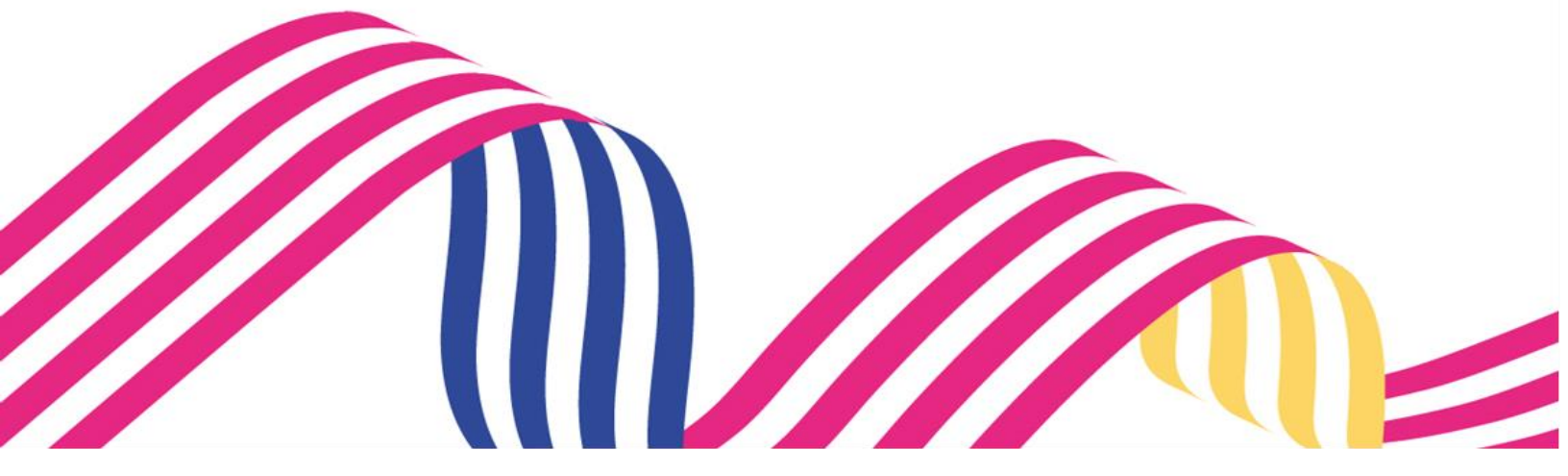

| Ver solicitud | les IVA CREI carga Exceptuada F | RNA        |      |
|---------------|---------------------------------|------------|------|
| RUNT2-IN-708  | Versión: 2                      | 19-11-2024 | RUNT |

# TABLA DE CONTENIDO

| 1. OBJETIVO                    | 3  |
|--------------------------------|----|
| 2. CONSIDERACIONES DEL PROCESO | 3  |
| 3. DESARROLLO DEL INSTRUCTIVO  | 6  |
| 4 CONTROL DE CAMBIOS           | 22 |

| Ver solicitudes IVA CRE | carga Exceptuada RNA |
|-------------------------|----------------------|
|-------------------------|----------------------|

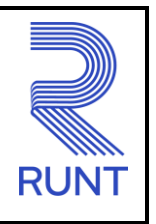

19-11-2024

# 1. OBJETIVO

Proporcionar una guía detallada a los usuarios autorizados en la **Sede Electrónica** del Registro Único Nacional de Tránsito para realizar **Consultas** de una solicitud, aplicada al **Programa de Exención del impuesto sobre las ventas – IVA CREI Carga exceptuada.** 

# 2. CONSIDERACIONES DEL PROCESO

A continuación, se describe el procedimiento que debe seguir un usuario del sistema para realizar la **Consulta** de las solicitudes de trámites de **Programa IVA CREI Carga exceptuada**, la cual está asociada a un solicitante y a un resultado.

- La descripción de este proceso inicia después que el usuario de Sede electrónica, que se encarga de la realización del trámite, solicitud o consulta, se encuentra autenticado, es decir, ha registrado su usuario, contraseña y ha validado su identidad de acuerdo con el instructivo (RUNT2-IN-048 Instructivo Ingreso Usuario Portal Ciudadano).
- La presentación de los procedimientos cuenta con el mismo orden del menú que se visualiza dentro de la aplicación RUNTPRO.
- El sistema presenta los campos obligatorios con asterisco (\*), un mensaje informativo y cambiando de color (rosa), y no permitirá continuar con el proceso si estos no han sido diligenciados.

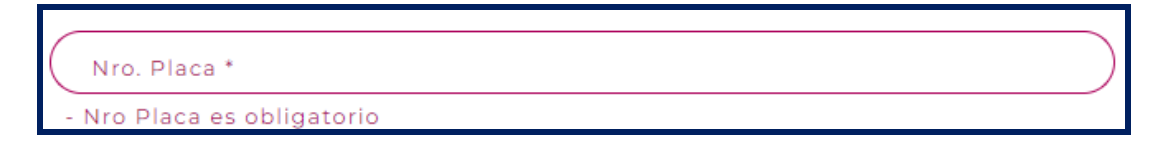

• Las pantallas y/o ventanas emergentes que contienen el botón Cancelar, permiten retornar a la ventana anterior, cancelar el proceso o limpiar datos ingresados en el formulario.

### Ver solicitudes IVA CREI carga Exceptuada RNA

19-11-2024

4

RUNT2-IN-708

• En los campos de fecha, se presenta el ícono una que permite buscar una fecha. De clic sobre este ícono y el sistema despliega una ventana con el mes y el día actual.

Versión: 2

| JUL | DE 2 | 2023 | *  |    | <      | >  |
|-----|------|------|----|----|--------|----|
| d   | I    | m    | m  | j  | $\vee$ | S  |
| JUL |      |      |    |    |        | 1  |
| 2   | 3    | 4    | 5  | 6  | 7      | 8  |
| 9   | 10   | 11   | 12 | 13 | 14     | 15 |
| 16  | 17   | 18   | 19 | 20 | 21     | 22 |
| 23  | 24   | 25   | 26 | 27 | 28     | 29 |
| 30  | 31   |      |    |    |        |    |

Con los botones y puede desplazarse un mes adelante y atrás. Con el botón según se requiera.

| 2016 – 2 | 039 🔺 |      | < >  |
|----------|-------|------|------|
| 2016     | 2017  | 2018 | 2019 |
| 2020     | 2021  | 2022 | 2023 |
| 2024     | 2025  | 2026 | 2027 |
| 2028     | 2029  | 2030 | 2031 |
| 2032     | 2033  | 2034 | 2035 |
| 2036     | 2037  | 2038 | 2039 |
|          |       |      |      |

| Ver solicitud | les IVA CREI carga Exceptuada F | RNA        |      |
|---------------|---------------------------------|------------|------|
| RUNT2-IN-708  | Versión: 2                      | 19-11-2024 | RUNT |

Una vez se selecciona el año, se presentan los meses; debe seleccionar el requerido.

| 2023 🔺 |      |      | <  | >   |
|--------|------|------|----|-----|
| 2023   |      |      |    |     |
| ENE.   | FEB. | MAR. | A  | BR. |
| MAY.   | JUN. | JUL. | AC | 50. |
| SEP.   | OCT. | NOV. | D  | IC. |
|        |      |      |    |     |
|        |      |      |    |     |
|        |      |      |    |     |

Al dar clic sobre la fecha deseada, el sistema transfiere la información al campo desde el cual se hizo el llamado.

| RUNT2-IN-708 | Versión: 2 | 19-11-2024 | RUNT |
|--------------|------------|------------|------|

## 3. DESARROLLO DEL INSTRUCTIVO

A través de esta funcionalidad permite al usuario Ver las solicitudes asociadas al Programa IVA CREI Carga exceptuada en el sistema RUNTPRO.

Para realizar el proceso siga los siguientes pasos:

#### Paso 1

Seleccione el ícono de menú que se presenta en la pantalla principal o el que está ubicado en la parte superior izquierda de la pantalla para desplegar las opciones correspondientes.

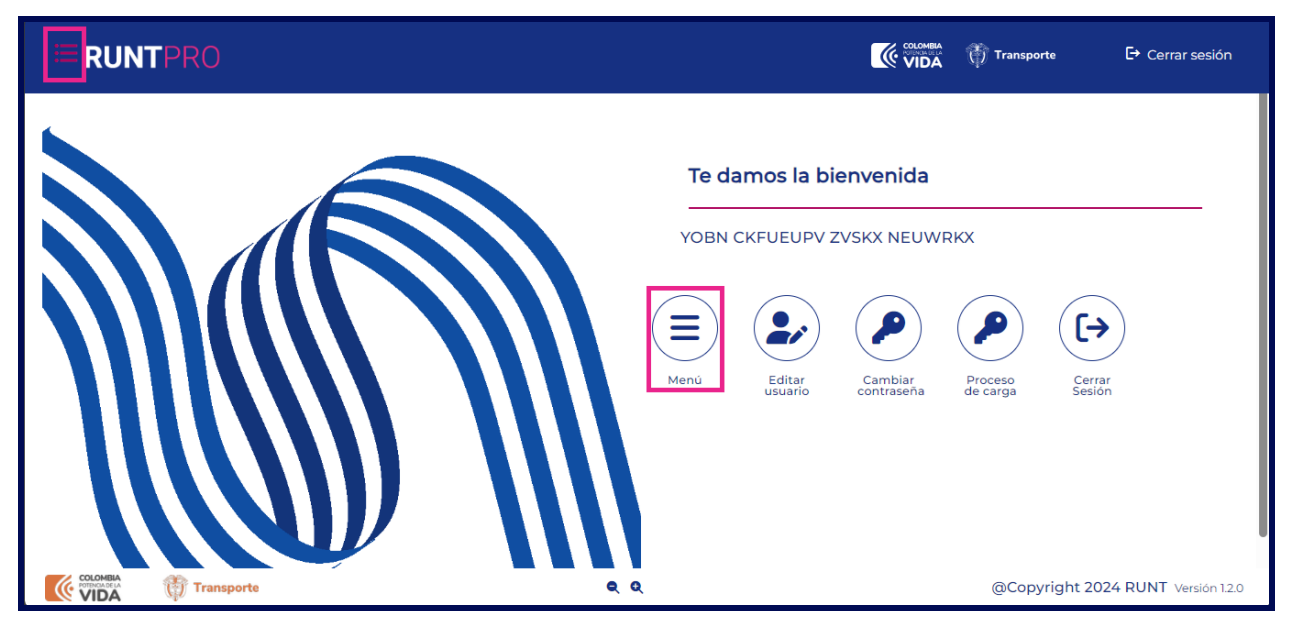

Imagen 1.

# Ver solicitudes IVA CREI carga Exceptuada RNA Image: Constraint of the second second

Dentro del menú principal, seleccione la opción Gestión Solicitudes.

|      | RUNTPRO                            | VIDA (↑ Transporte - Cerrar sesión                                                                                                    |
|------|------------------------------------|----------------------------------------------------------------------------------------------------|
| 🏫 In | icio                               |                                                                                                    |
| ۳    | Autenticador Blockchain            | Te damos la bienvenida                                                                                                    |
|      | Validar prerrequisitos de trámites |                                                                                                    |
| ۹    | Consulta Ciudadana 🗸 🗸             | YOBN CKFUEUPV ZVSKX NEUWRKX                                                                                                    |
| 4    | Solicitudes PCR 🗸                  |                                                                                                    |
|      | Gestión Solicitudes 🗸 🗸            | Image: NenúImage: Second conditionImage: Second conditionImage: Second conditionImage: Second conditionMenúEditarCambiarCambiarProcesoCerrarSecond conditionContraseñade cargaSecion |
|      |                                    | Q Q @Copyright 2024 RUNT Versión 12.0                                                                                                    |

Imagen 2.

Seleccione la opción Carga.

|      | RUNTPRO                            | Cerrar sesión                                                            |
|------|------------------------------------|--------------------------------------------------------------------------|
| 🏫 In | icio                               |                                                                          |
| ٣    | Autenticador Blockchain            | Te damos la bienvenida                                                   |
|      | Validar prerrequisitos de trámites |                                                                          |
| ۹    | Consulta Ciudadana 🗸 🗸 🗸           | YOBN CKFUEUPV ZVSKX NEUWRKX                                              |
| *    | Solicitudes PCR 🗸 🗸                |                                                                          |
|      | Gestión Solicitudes                |                                                                          |
|      | Carga 🗸 🗸                          |                                                                          |
|      |                                    | Menú Editar Cambiar Proceso Cerrar<br>usuario contraseña de carga Sesión |
|      |                                    |                                                                          |
|      |                                    |                                                                          |
|      |                                    |                                                                          |
|      |                                    |                                                                          |
|      |                                    | Q Q @Copyright 2024 RUNT Versión 12.0                                    |

Imagen 3.

# Ver solicitudes IVA CREI carga Exceptuada RNA Image: Constraint of the second second

Seleccione la opción Mis solicitudes.

| ≣     | RUNTPRO                            | Cerrar sesión                                                                                                    |
|-------|------------------------------------|----------------------------------------------------------------------------------------------------|
| 🏫 Ini | cio                                |                                                                                                    |
| ۲     | Autenticador Blockchain            |                                                                                                    |
|       | Validar prerrequisitos de trámites | le damos la bienvenida                                                                                                    |
| ۹     | Consulta Ciudadana 🗸 🗸             | YOBN CKFUEUPV ZVSKX NEUWRKX                                                                                                    |
| ۲     | Solicitudes PCR 🗸                  |                                                                                                    |
|       | Gestión Solicitudes                |                                                                                                    |
|       | Carga 🔨                            |                                                                                                    |
| ۹     | Normalización                      | Menú Editar Cambiar Proceso Cerrar<br>usuario contraseña de carga Sesión                                                                                                    |
| ۹     | Modernización                      |                                                                                                    |
| ۹     | Ingreso nuevos vehículos           |                                                                                                    |
| ۹     | IVACREI Exención Pasajeros         |                                                                                                    |
| ۹     | IVACREI Exención Carga Exceptuada  |                                                                                                    |
| ٩     | Mis Solicitudes                    | Q     Q     Q |

Imagen 4.

El sistema presenta la siguiente pantalla llamada Filtrar trámites:

| <b>ERUNT</b> PRO      |       |   | Transporte - Cerrar ses     | sión     |
|-----------------------|-------|---|-----------------------------|----------|
| Filtrar trámites      |       |   |                             |          |
| Seleccione una opción |       |   | •                           |          |
| N° Solicitud          |       |   |                             |          |
| Placa                 |       |   |                             |          |
|                       |       |   | Limpiar Consultar           |          |
| COLOMBIA              |       |   |                             |          |
| VIDA Transporte       | ब् ध् | ( | acopyright 2024 RUNT Versió | on 1.2.0 |

Imagen 5.

| Ver solicitud | des IVA CREI carga Exceptuada F | RNA        |      |
|---------------|---------------------------------|------------|------|
| RUNT2-IN-708  | Versión: 2                      | 19-11-2024 | RUNT |

#### Filtros de búsqueda

#### Tipo de proceso:

Lista desplegable. Lista de selección con los procesos asociados al programa de reposición de vehículos de carga.

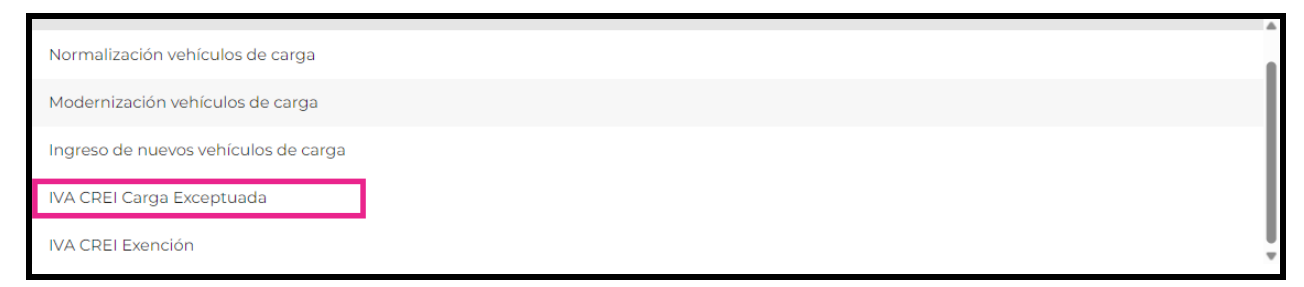

#### Imagen 6.

#### N° Solicitud:

Campo editable. Permite el ingreso del identificador de la solicitud.

#### Placa:

Campo editable. Permite el ingreso del número de placa del automotor.

#### Limpiar y Consultar:

Botón que permite borrar todos los campos del formulario.

#### Consultar:

Limpiar

Botón que permite realizar la consulta del número de placa o solicitud ingresado asociado a la alternativa

| Ver solicitud | les IVA CREI carga Exceptuada F | RNA        |      |
|---------------|---------------------------------|------------|------|
| RUNT2-IN-708  | Versión: 2                      | 19-11-2024 | RUNT |

#### Paso 2

Ingrese la información solicitada en el formulario, en el campo tipo de proceso seleccione la opción IVA CREI Carga Exceptuada.

|                                 |     | VIDA Transporte | 🗗 Cerrar sesión             |
|---------------------------------|-----|-----------------|-----------------------------|
| Filtrar trámites                |     |                 |                             |
| Tipo de proceso *               |     |                 | ~)                          |
| N <sup>®</sup> Solicitud        |     |                 |                             |
| SNS120                          |     |                 |                             |
|                                 |     | Limpia          | r Consultar                 |
| COLLINEIA<br>VIDA () Transporte | ٩ ٩ | @Copyrig        | ght 2024 RUNT Versión 1.2.0 |

Imagen 7.

Si se ingresa un número de solicitud o placa errónea el sistema muestra el siguiente mensaje:

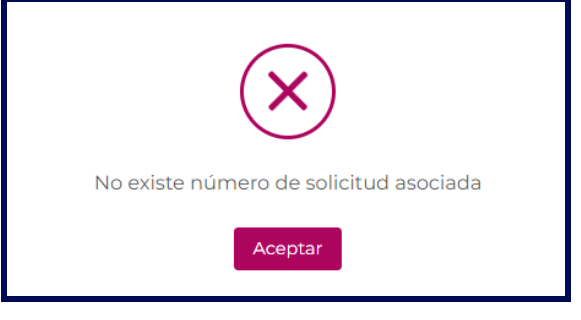

Imagen 8.

| Ver solicitudes IVA CREI carga Exceptuada RNA |            |            |      |
|-----------------------------------------------|------------|------------|------|
| RUNT2-IN-708                                  | Versión: 2 | 19-11-2024 | RUNT |

De clic en el botón aceptar y el sistema nos devuelve al formulario inicial de Filtrar trámites, ingresamos la información correcta.

| <b>RUNTPRO</b>             | VIDA Transporte | E→ Cerrar sesión |
|----------------------------|-----------------|------------------|
| Filtrar trámites           |                 |                  |
| (IVA CREI Carga Exceptuada |                 | •                |
| N° Solicitud<br>1358173    |                 |                  |
| SNS120                     |                 |                  |
|                            | Limpiar         | Consultar        |

Imagen 9.

El sistema muestra el resultado de la búsqueda como se muestra a continuación: se evidenciará la información de la solicitud: Número de solicitud, Tipo de trámite, Fecha solicitud, Estado trámite, Placa vehículo y Acciones.

En caso de que el estado de la solicitud sea diferente a Rechazada o Desistida, se visualiza de la siguiente manera:

|                                                 |                                   | 💮 Transporte 🛛 🕞 Cerrar sesión     |
|-------------------------------------------------|-----------------------------------|------------------------------------|
| Filtrar trámites                                |                                   |                                    |
| Tipo de proceso *                               |                                   |                                    |
| VA CREI Carga Exceptuada                        |                                   |                                    |
| (1358104                                        |                                   |                                    |
| SNS120                                          |                                   |                                    |
|                                                 |                                   | Limpiar Consultar                  |
| Número de solicitud Tipo de trámite Fe          | cha solicitud Estado trámite Plac | ca vehículo Acciones               |
|                                                 |                                   | 🛕 Detalle                          |
| 1358104 IVA CREI Exención Carga Exceptuada 13/0 | 9/2024 PRE APROBADA SNS12         | 20 Desistir<br>Recibo Pago         |
| COLOMBA Transporte Q                            | Q                                 | @Copyright 2024 RUNT Versión 1.2.0 |

Imagen 10.

## Ver solicitudes IVA CREI carga Exceptuada RNA

| RUNT2-IN-708 | Versión: 2 | 19-11-2024 | RUNT |  |
|--------------|------------|------------|------|--|

Si la solicitud tiene estado Rechazada o Devuelta solamente se visualiza de la siguiente manera:

| UNTPRO                 |                                    |                 |                |                           | Transporte E+ Cerra |
|------------------------|------------------------------------|-----------------|----------------|---------------------------|---------------------|
|                        |                                    |                 |                |                           |                     |
| ar tramites            |                                    |                 |                |                           |                     |
| IVA CREI Carga Excepto | Jada                               |                 |                |                           | •                   |
| N° Solicitud           |                                    |                 |                |                           |                     |
| STS458                 |                                    |                 |                |                           |                     |
|                        |                                    |                 |                |                           | Limpiar Consultar   |
| Número de solicitud    | Tipo de trámite                    | Fecha solicitud | Estado trámite | Placa vehículo            | Acciones            |
| 1358096                | IVA CREI Exención Carga Exceptuada | 13/09/2024      | RECHAZADA      | STS458                    | Detalle             |
| 1358071                | IVA CREI Exención Carga Exceptuada | 12/09/2024      | DESISTIDA      | STS458                    | Detalle             |
|                        |                                    |                 |                | registros por página (5 * | 1-2 de 2  < < > >   |
|                        |                                    |                 |                |                           |                     |

Imagen 11.

#### Número Solicitud:

Campo no editable. Corresponde al número de solicitud.

#### Fecha Solicitud:

Campo no editable. Corresponde a la fecha de registro de la solicitud.

#### Estado Trámite:

Campo no editable. Corresponde al estado en la que se encuentre la solicitud

#### Placa vehículo:

Campo no editable. Corresponde a la placa del vehículo.

#### Acciones:

Campo de opciones. En esta columna se presentan diferentes acciones para continuar con la solicitud.

| Ver solicitudes IVA CREI carga Exceptuada RNA |            |            |      |
|-----------------------------------------------|------------|------------|------|
| RUNT2-IN-708                                  | Versión: 2 | 19-11-2024 | RUNT |

En la columna de Acciones se muestran las siguientes opciones según el estado de la solicitud:

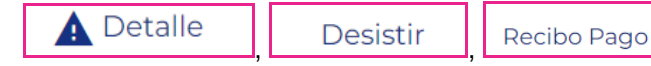

#### Paso 3

Seleccione el botón A Detalle se visualiza el siguiente mensaje y seguidamente se carga el detalle de la solicitud:

| Detaile solicitud           Image: Solicitud           Interaction de la Solicitud           Max solicitud 152072           Tipo de processo NA CREI Exercition Cargo Exceptuada           Nimere de liquidación: 6000000000000000000000000000000000000                                                                                                    | Italinite: AUTORIZADO<br>wikitud 1109/2024<br>Isage PAGADO<br>WCELADO<br>WCELADO<br>Sofe trainite: SOM - BOCOTA DC.<br>JI<br>NOO<br>ke NO RECISTRA |
|----------------------------------------------------------------------------------------------------|----------------------------------------------------------------------------------------------------|
| Corrent Original Contents Original Contents Original Original Contents Original Original Ori    | I televite: AUTORIZADO<br>anicitud 1100/2024<br>Jarger PACADO<br>WCELADO<br>Set transfer SSM - BOCOTA DC.<br>JI<br>NO<br>NO<br>Ire NO RECISTRA     |
| Internación del Selicitud     Documentos     Mer detaile MAT       Nes sublicitud 102072     Catados       Tipo de proceso NA CREI Semidion Cargo Ecospituada     Fecha di       Numero de layolación 6000000000000000000000000000000000000                                                                                                    | I teinitie AutoRZADO<br>extelluat 1809/2024<br>(segge PACADO<br>NICELADO<br>de trainities SOM - BOCOTA D.C.<br>33<br>NOO<br>ke NO ACCISTRA         |
| Itermación de la Solicitud Insu solicitud Insu solicitud 128/73 Tigo de processo INA CREI Exensión Carga Exceptuada Numero de liquidación: 800000000086798-7 Estado d Itermación del Vehiculo Postulado Places SMS20 Estado d Itermación del Vehiculo Postulado Destado d Itermación del Vehiculo Postulado Destado d Itermación del Vehiculo Postulado Destado d Itermación del Vehiculo Postulado Nexa de regulatoria d Itermación del Vehiculo Postulado Nexa de regulatoria d Itermación del Vehiculo Postulado Destado d Itermación del Vehiculo Postulado Nexa de regulatoria d Itermación d Itermación    | I termite: AUTORIZADO<br>exteritura 18092024<br>  peger PACADO<br>MICELADO<br>set termite: SOM - BOCOTA D.C.<br>33<br>NOO<br>ler NO RECISTRA       |
| Itermación de la Solicitud Nes solicitud Nes solicitud 120173 Tipo de proceso IVA CREI Exerción Cargo Exceptuada Nomero de liquidación: 6000000000000000000000000000000000000                                                                                                    | Isamilar AUTORZADO<br>anfektua 180962024<br>I pagez PACADO<br>MICELADO<br>de translas SDM - BOCOTA D.C.<br>23<br>NO<br>NO<br>ier NO RECISTRA       |
| Nes solicitud 152873 Estador de regis Exceptuada Erestador Carga Exceptuada Erestado de registador Carga Exceptuada Erestador Número de liquidación: 8000000000000000000000000000000000000                                                                                                    | Istember AUTORIZADO<br>selektura 180962024<br>I gagoz RACADO<br>MCELADO<br>det trianales SDM - BOCOTA D.C.<br>33<br>NCO<br>se No RECISTRA          |
| Tipo de process MA CBEI Serricion Carga Exisptuada Pretha de Nomero de liquidación: 6000000000000000000000000000000000000                                                                                                    | Intelliute 18/09/2024<br>(page PACADO<br>NICELADO<br>INCELADO<br>de transles SOM - BOCOTA D.C.<br>33<br>NOO<br>te NO ACCUSTRA                      |
| Nimero de liquidación: 8000000008/898/7 Estado de<br>formación del Vehiculo Postulado Place: 5M320 Estado d Place: 5M320 Organize Marce: NTLFSNATIONAL Organize Marce: NTLFSNATIONAL Calcumento Nes de marce: 3333326 Nes de la Calcume Bl Nes de marce: 3333326 Nes de la Calcume Bl Nes de marce: 3333326 Nes de la Calcume Bl Nes de marce: 3333326 Nes de la Calcume Bl Nes de marce: 3333326 Nes de la Calcume Bl Nes de marce: 3333326 Nes de la Calcume Bl Nes de marce: 3333326 Nes de la Calcume Bl Nes de marce: 3333326 Nes de la Calcume Bl Nes de marce: 3333326 Nes de la Calcume Bl Nes de marce: 3333326 Nes de la Calcume Bl Nes de marce: 3333326 Nes de la Calcume Bl Nes de marce: 3333326 Calcume Bl Nes de marce: 3333326 Calcume Bl Nes de marce: 3333326 Calcume Bl Nes de marce: 3333326 Nes de la Calcume Bl Nes de marce: 3333326 Nes de la Calcume Bl Nes de marce: 333326 Nes de la Calcume Bl Nes de marce: 3333326 Nes de la Calcum | I parge PACADO<br>MCELADO<br>de transles SDM - BOCOTA D.C.<br>23<br>NO<br>NO<br>ier NO ROSTRA                                                      |
| formación del Vehiculo Postulado  Fesca 54520  Estador f  Tigo de Servicio Público  Arace INTERNATIONAL  Marce INTERNATIONAL  Meno de motor 350326  Neo de motor 350326  Neo de motor 3503  Neo de motor 3503  Neo de motor 3503  Neo de motor 3503  Neo de motor 3503  Neo de motor 3503  Neo de motor 3503  Neo de motor 3503  Neo de motor 3503  Neo de motor 3503  Neo de motor 3503  Neo de motor 3503  Neo de motor 3503  Neo de motor 3503  Neo de motor 350  Neo de motor 3503  Neo de motor 3503  Neo de motor 3503  Neo de motor 3503  Neo de motor 3503  Neo de motor 3503  Neo de motor 3503  Neo de motor 350  Neo de motor 350  Neo de motor     | 004.1304<br>et travalue 500 - 1000 E 100<br>B<br>NO<br>ART2030 E 10                                                                                |
| formación del Vehiculo Postulado Plecas 5H520 Catador O Granico Marcia INTENATIONAL Modelia: Linea x600r SBA Cator BB No. de motor: 3502366 No. de stato: 3HTWAHTENE232828 No. de stato: 3HTWAHTENE232828 No. de Stato: 3HTWAHTENE232828 No. de Stato: 3HTWAHTENE23828 No. de Stato: 3HTWAHTENE23828 No. de Stato: 3HTWAHTENE2388 No. de Stato: 3HTWAHTENE2388 NO. de Stato: 3HTWAHTENE2388 NO. de Stato: 3HTWAHTENE2388 NO. de Stato: 3HTWAHTENE2388 NO. de Stato: 3HTWAHTENE2388 NO. de Stato: 3HTWAHTENE2388 NO. de Stato: 3HTWAHTENE2388 NO. de Stato: 3HTWAHTENE2388 NO. de Stato: 3HTWAHTENE2388 NO. de Stato: 3HTWAHTENE2388 NO. de Stato: 3HTWAHTENE2388 NO. de Stato: 3HTWAHTENE2388 NO. de Stato: 3HTWAHTENE2388 NO. de Stato: 3HTWAHTENE338 NTWAHTENE338 NO. de Stato: 3HTWAHTENE338 NO. de Stato: 3HTWAHTENE338 NTWAHTENE338 NTWAHTENE3388 NTWAHTENE3388 NTWAHTENE3388 NTW   | NICELADO<br>o de tránsile: SDM - BOCOTA D.C.<br>33<br>NCO<br>in: NO RECISTRA                                                                       |
| Pieces \$45120         Extender           Tipp de Servicio: Publico         Organiza           Marca: INTERNATIONAL         Modelor.           Linea: xx00x 50a         Color: RI           No: de render: 3502366         Nia: de r           Nin: de render: 3502368         Nia: de r           Ourliquexión: SAN-10007A.D.C.         Clarence                                                                                                    | NICELADO<br>o de tránsile: SDM - BOCOTA D.C.<br>38<br>AICO<br>See NO REGISTRA                                                                      |
| Tipo de Servicio: Público Organia<br>Marco: INTERNATIONAL Modelo:<br>Linea: x1000: 50x Calor: Bi<br>Neto de mator: 3330266 Neto. de S<br>Neto. de ratio: 3147094/ITSEN222838 Neto. de V                                                                                                    | o de tránsito: SDM - BOCOTA D.C.<br>33<br>NCO<br>les NO REGISTRA                                                                                   |
| Marce: INTERNATIONAL         Modeler:           Linear: x000x 50x         Colore: Bit           Nexa: demaine: 3350266         Nexa: demaine: 3350266           Nexa: demaine: 3370744775202838         Nexa: demaine: 3370744775202838           Oraniguesción: 5041-10002768 DLC.         Claserer                                                                                                    | DIS<br>NCO<br>les no registra                                                                                                    |
| Linex x800x 58x         Caferr BI           Nex de moter:: 353266         Nex der           Nex de chause: 3HTWARTSN223838         Nex der           Configuration: SMM = 0000TA D.C.         Clauser                                                                                                    | NCO<br>He NO RELISTRA                                                                                                    |
| Nex dermain: 3502366         Nex der           Nex dermain: 3F/WAir/NCM228138         Nex der           Configuestion: SHIP NODOTA DL:         Classer                                                                                                    | rie: NO REGISTRA                                                                                                    |
| Nro, de chasis: 3HTWHAHTJON 22838 Nro, de V<br>Configuración: SDM - BOCOTA D.C. Clase vel                                                                                                    |                                                                                                    |
| Configuración: SDM - BOGOTA D.C. Clase vel                                                                                                    | N: 3HTWYAHTXDN232838                                                                                                    |
|                                                                                                    | cula: CAMION                                                                                                    |
| Carroceria: MEZCLADOR Peso Bru                                                                                                    | o Vehicular (Kg): 27500.0                                                                                                    |
| Capacidad de carga: 15300 Nro. ejes                                                                                                    | 1                                                                                                    |
|                                                                                                    |                                                                                                    |
| formación de los propietarios                                                                                                    |                                                                                                    |
| Nombres Tipo de Identificación Nio. de Iden                                                                                                    | ficación Fecha de propiedad Descripción                                                                                                    |
| LINA MARCELA LOPEZ ORDUELA Cédula Ciudadania 3672513                                                                                                    | 2018-11-30 133630 PROPIO                                                                                                    |
|                                                                                                    |                                                                                                    |
| Nondress         Tips de blendificación         Hero, de sider           LINIA MARICEA LOPEZ ORDUELA         Crisiula Ciudadanía         307253                                                                                                    | teadón Fecha de propieded Descripción<br>2018-11-30 133630 PhOPPO                                                                                  |

Imagen 12.

#### • Pestaña General:

Se visualiza el detalle del trámite con la información de la solicitud, vehículo postulado y propietarios.

#### Información de la solicitud

#### Número Solicitud:

Campo no editable. Corresponde al número de solicitud.

| Ver solicitud             | les IVA CREI carga Exceptuada F              | NA                |    |
|---------------------------|----------------------------------------------|-------------------|----|
| RUNT2-IN-708              | Versión: 2                                   | 19-11-2024        | RU |
| Estado del Trámite:       |                                              |                   |    |
| Campo no editable. Corres | ponde al estado en la que se encuentre la    | solicitud         |    |
| Tipo de proceso:          |                                              |                   |    |
| Campo no editable. Corres | ponde al tipo de proceso en el que se real   | izó la solicitud. |    |
| Fecha Solicitud:          |                                              |                   |    |
| Campo no editable. Corres | ponde a la fecha de registro de la solicituc | l.                |    |
| Número de liquidación:    |                                              |                   |    |
| Campo no editable. Corres | ponde al número de liquidación de la solic   | itud.             |    |
| Estado del pago:          |                                              |                   |    |
| Campo no editable. Corres | ponde al estado del pago de la solicitud.    |                   |    |
| Información del vehículo  | postulado                                    |                   |    |
| Placa vehículo:           |                                              |                   |    |
| Campo no editable. Corres | ponde a la placa del vehículo                |                   |    |
| Estado:                   |                                              |                   |    |
| Campo no editable. Corres | ponde al estado del vehículo                 |                   |    |
| Nro. de VIN:              |                                              |                   |    |
| Campo no editable. Corres | ponde al número de VIN del vehículo          |                   |    |
| Nro. De motor:            |                                              |                   |    |
| Campo no editable. Corres | ponde al número de motor del vehículo.       |                   |    |
| Nro. De serie:            |                                              |                   |    |
| Campo no editable. Corres | ponde al número de serie del vehículo        |                   |    |

| Ver solicitudes IVA CREI carga Exceptuada RNA |
|-----------------------------------------------|
|-----------------------------------------------|

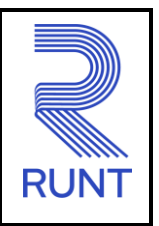

19-11-2024

Versión: 2

#### Nro. De Chasis:

Campo no editable. Corresponde al número de chasis del vehículo

#### Marca:

Campo no editable. Corresponde a la marca del vehículo

#### Línea:

Campo no editable. Corresponde a la línea del vehículo.

#### Modelo:

Campo no editable. Corresponde al modelo del vehículo

#### Color:

Campo no editable. Corresponde al color del vehículo

#### Clase vehículo:

Campo no editable. Corresponde a la clase del vehículo

#### Carrocería:

Campo no editable. Corresponde a la Carrocería del vehículo.

#### Peso Bruto Vehicular (Kg):

Campo no editable. Corresponde al peso bruto vehicular en Kilogramos del vehículo.

#### Tipo servicio:

Campo no editable. Corresponde al tipo de servicio del vehículo

#### Capacidad Carga:

Campo no editable. Corresponde a la capacidad de carga del vehículo

| Ver solicitudes IVA CRE | carga Exceptuada RNA |
|-------------------------|----------------------|
|-------------------------|----------------------|

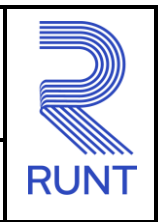

19-11-2024

#### RUNT2-IN-708

Versión: 2

#### Nro. Ejes:

Campo no editable. Corresponde al número de ejes del vehículo

#### Configuración:

Campo no editable. Corresponde a la configuración del vehículo

#### Organismo de tránsito:

Campo no editable. Corresponde al organismo de tránsito al que pertenece el vehículo

Información de los propietarios (Se presenta una fila por cada propietario).

#### Nombres:

Campo no editable. Corresponde al nombre completo del propietario del vehículo.

#### Tipo identificación:

Campo no editable. Corresponde al tipo de identificación del propietario del vehículo.

#### Nro. Identificación:

Campo no editable. Corresponde al número de identificación del propietario del vehículo.

#### Fecha de propiedad:

Campo no editable. Corresponde a la fecha en la que adquirió el vehículo.

#### Descripción:

Campo no editable. Corresponde a la descripción del vehículo.

| Ver solicitu                                                                                                    | Ides IVA CREI carga Exceptuad                             | da RNA               |               |
|----------------------------------------------------------------------------------------------------|-----------------------------------------------------------|----------------------|---------------|
| RUNT2-IN-708                                                                                                    | Versión: 2                                                | 19-11-2024           | RUN           |
| <b>FRUNT</b> PRO                                                                                                    |                                                           | C vida () Transports | E+ Cerrar ses |
| Detalle solicitud                                                                                                    |                                                           |                      |               |
|                                                                                                    |                                                           |                      |               |
| General OHistorial Documentos                                                                                                    | Ver detaile MT T Ver detaile RUNT                         |                      |               |
| Ceneral AHistorial Documentos                                                                                                    | Ver detaile KT 🛛 🖥 Ver detaile RUNT<br>Extudo Description |                      |               |
| Ceneral Columentos Columentos Columentos Columentos Columentos Columnational Columnational Columnation Columnation Columnatio Columnatio Columnatio Columnatio Columnatio Colu | Ver detaile RUT                                           |                      |               |

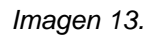

5 1-5 de 6 | ( ( ) )

#### • Pestaña Historial:

Se visualiza la información correspondiente a la fecha, estado y descripción de los estados de la solicitud.

#### Fecha:

Campo no editable. Corresponde a la fecha en la que se realizó el cambio de estado.

#### Estado:

Campo no editable. Corresponde al estado en el que se encuentra la solicitud.

PRE APROBADA

#### Descripción:

Campo no editable. Corresponde a la descripción del proceso de la solicitud.

| RUNT2-IN-708     Versión: 2     19-11-2024       ENTRO     Enter       Detaile solicitud       Enter     Enter       Octaile solicitud       Enter     Enter       Enter     Enter                                                                                                    | RUNT2-IN-708     Versión: 2     19-11-2024         Contraction     Contraction     Contraction                                                                                                    | Ver                | solicitudes IVA CRI                                    | El carga Exceptuad | da RNA                    |
|----------------------------------------------------------------------------------------------------|----------------------------------------------------------------------------------------------------|--------------------|--------------------------------------------------------|--------------------|---------------------------|
| Image: Control of the solid control of the solid control of th      | Contraction     Contraction     Contraction <th>RUNT2-IN-708</th> <th></th> <th>Versión: 2</th> <th>19-11-2024</th>                                                                                                    | RUNT2-IN-708       |                                                        | Versión: 2         | 19-11-2024                |
| Feedle solicitud <ul> <li></li></ul>                                                                                                    | Form       Form                                                                                                    | RUNTPRO            | ·                                                      |                    | Contraction of transports |
| Personal     Operational of Personal of Persona of Personal of Personal of Personal of Persona of Personal of Pe | Image: Constraint of the State State | Detalle solicitud  |                                                        |                    |                           |
| Fecha         Data         Activation           36/09/0224         Cientificación CEB La craya         Decumenta           36/09/0224         Decumenta PEBCOERI         Decumenta           36/09/0224         Cientificación de la revisión siencia del vehículo DDN         Decumenta           36/09/0224         Cientificación de la revisión siencia del vehículo DDN         Decumenta                                                                                                    | Fecha         Data         Actives           24/09/2024         Certificación (El cargo)         Decumento FRECAGI         Decumento FRECAGI           24/09/2024         Certificación de desintergración fisica del vehículos DDINI         Decumento FRECAGI         Decumento FRECAGI           24/09/2024         Certificación de la mulsión técnica del vehículos DDINI         Decumento FRECAGI         Decumento FRECAGI                                                                                                    | General GHistorial | Documentos Ver detaile MT Ver detaile RUNT             |                    |                           |
| Aktorization     Centralization     Centralization       2609/2024     Documentia PROCEDI     Decorger       2609/2024     Centralization de la revisión técnica del vehículo DON     Decorger                                                                                                    | Attributada     Centralizada     Centralizada       2608/0244     Documento     Documento       2608/0244     Centralizada de destinistigación falca del vehículo     Documento       2608/0244     Centralizada de destinistigación falca del vehículo DDIN     Documento                                                                                                    | Fecha              | Detaile<br>Contiferencias CDEL conces                  |                    | Acciones                  |
| 2609/2024     Certificación de desintegración fácia del vehículo DON     Descenyor       2609/2024     Certificación de la revisión técnica del vehículo DON     Descenyor                                                                                                    | 26082024     Certificación de desintegración fácia del vehículo DDN     Decorgan       26082024     Certificación de la revisión técnica del vehículo DDN     Decorgan                                                                                                    | 26/09/2024         | Documento PRECREI                                      |                    | Descargar                 |
| 26/09/2024 Certificación de la revisión Xécnica del vehículo DOIN Ceccagor                                                                                                    | 26/09/2024 Certificación de la revisión sécnica del vehículo DOIN Ceccagor                                                                                                    | 26/09/2024         | Certificación de desintegración física del vehículo.   |                    | Descargar                 |
|                                                                                                    |                                                                                                    | 26/09/2024         | Certificación de la revisión técnica del vehículo DDIN |                    | Descargar                 |
|                                                                                                    |                                                                                                    |                    |                                                        |                    |                           |
|                                                                                                    |                                                                                                    |                    |                                                        |                    |                           |
|                                                                                                    |                                                                                                    |                    |                                                        |                    |                           |
|                                                                                                    |                                                                                                    |                    |                                                        |                    |                           |
|                                                                                                    |                                                                                                    |                    |                                                        |                    |                           |
|                                                                                                    |                                                                                                    |                    |                                                        |                    |                           |

Imagen 14.

#### • Pestaña Documentos:

Se visualizan los documentos generados al gestionar la solicitud, ejemplo: Certificado DIJIN, Certificado Desintegradora, Certificado CREI y Documento PRECREI.

| JNTPRO          |             |                | 1 No. 1            | 'ransporte E+ Cerrar sesión |
|-----------------|-------------|----------------|--------------------|-----------------------------|
| Detalle solicit | tud         |                |                    |                             |
| General         | -OHistorial | Ver detaile MT | rount              |                             |
| Fecha           | Estado      | Des            | scripción Acciones |                             |
| 26/09/2024      | AUTORI      | ZADO           |                    |                             |
|                 |             |                |                    | Regresar                    |

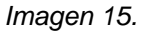

#### • Pestaña Ver detalle MT:

Se visualiza la información de fecha, estado y descripción del motivo de devolución o rechazo de la solicitud de IVA CREI exención carga exceptuada por parte del Ministerio de Transporte.

En caso de que la solicitud cuente con información de devolución MT, se ejecuta el caso de uso (CUR01469-Ver detalle validaciones MT solicitudes CREI Carga Exceptuadas).

| Ver solicitud | les IVA CREI carga Exceptuada F | RNA        |      |
|---------------|---------------------------------|------------|------|
| RUNT2-IN-708  | Versión: 2                      | 19-11-2024 | RUNT |

| UNTPRO                  |             |                                                                                                    | 💽 VIDA 🕸 1                | Transparte 🕞 Cerrai | rsesión |
|-------------------------|-------------|----------------------------------------------------------------------------------------------------|---------------------------|---------------------|---------|
| Detalle solicitu        | d           |                                                                                                    |                           |                     |         |
| General<br>Detalle RUNT | - Historial | Documentos  Ver detaile MT  Ver detaile RUNT                                                                                                  |                           |                     |         |
| Fecha<br>12/09/2024     | Estado      | Exectipadin                                                                                                    |                           |                     |         |
| 12/09/2024              | Fallida     | El vehículo con número de placa OCK683 se encuentra registrado en el Runt en estado CANCELADO que no es permitido para realizar este proceso. |                           |                     |         |
|                         |             |                                                                                                    | registros por página (5 * | ) 1-2de2 (< > >)    |         |

lmagen 17.

#### • Ver detalle RUNT:

Se visualiza la información de fecha, estado y descripción del motivo de devolución o rechazo de la solicitud de IVA CREI exención carga exceptuada por parte del sistema.

| Paso 4                                |                                                                                                  |   |
|---------------------------------------|--------------------------------------------------------------------------------------------------|---|
| Seleccione el botón                   | Desistir se visualiza el siguiente mensaje de confirmación:                                      |   |
|                                       | Desistir Iva Crei<br>¿Está seguro que desea desistir el proceso de IVA<br>CREI Carga Exceptuada? |   |
|                                       | Cancelar Aceptar                                                                                 |   |
|                                       | Imagen 18.                                                                                       |   |
| Al dar clic en el botór<br>desistida: | Aceptar, se presenta el siguiente mensaje confirmando que la solicitud ha sic                    | d |

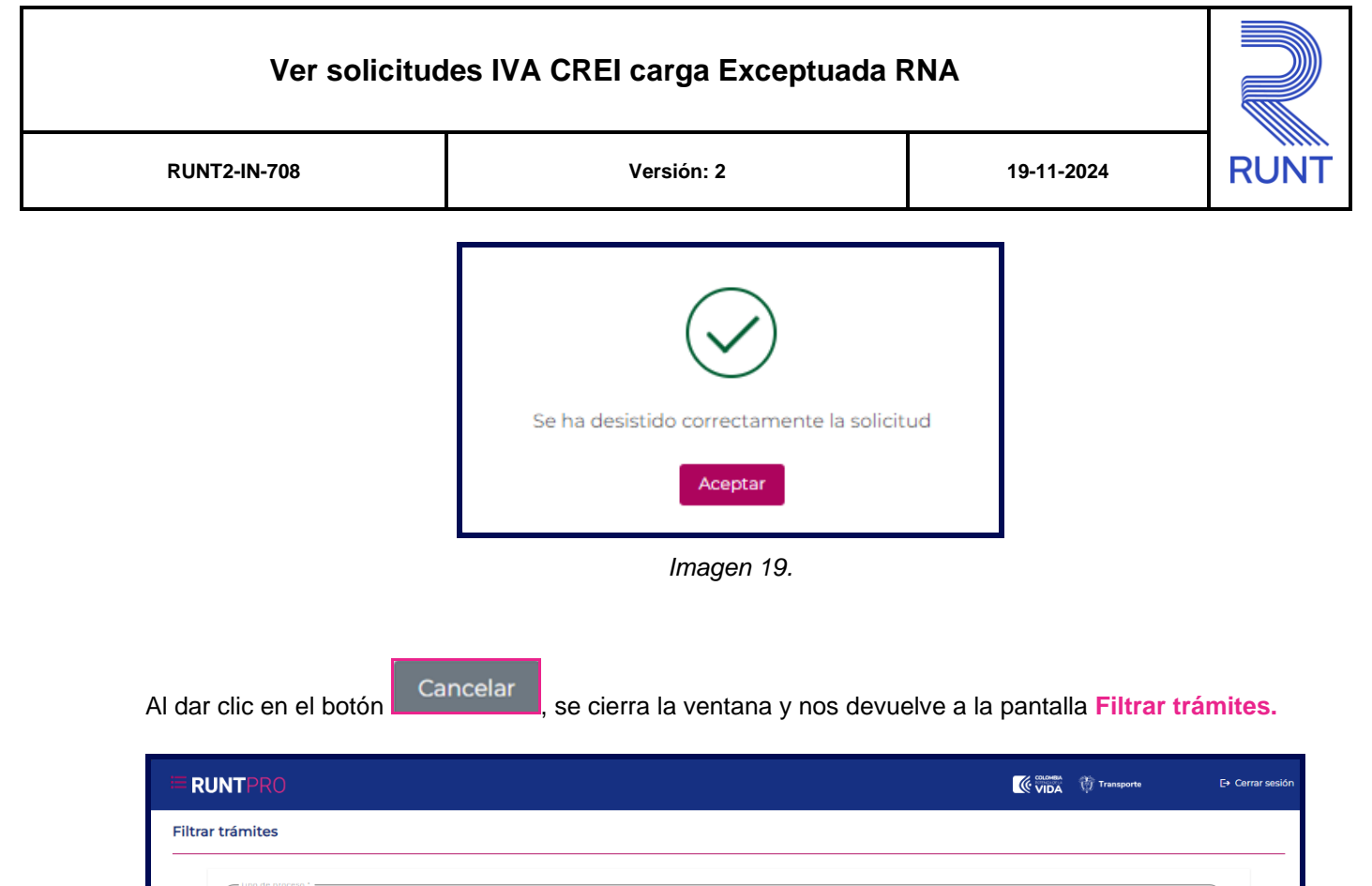

| N° Solicitud        |                                    |                 |                |                        |                                    |
|---------------------|------------------------------------|-----------------|----------------|------------------------|------------------------------------|
| STS458              |                                    |                 |                |                        |                                    |
|                     |                                    |                 |                |                        |                                    |
|                     |                                    |                 |                |                        | Limpiar                            |
| Número de solicitud | Tipo de trámite                    | Fecha solicitud | Estado trámite | Placa vehículo         | Acciones                           |
| 1358096             | IVA CREI Exención Carga Exceptuada | 13/09/2024      | RECHAZADA      | STS458                 | Detalle                            |
| 1358071             | IVA CREI Exención Carga Exceptuada | 12/09/2024      | PRE APROBADA   | STS458                 | Detalle<br>Desistir<br>Recibo Pago |
|                     |                                    |                 |                | registros por página 5 |                                    |

Imagen 20.

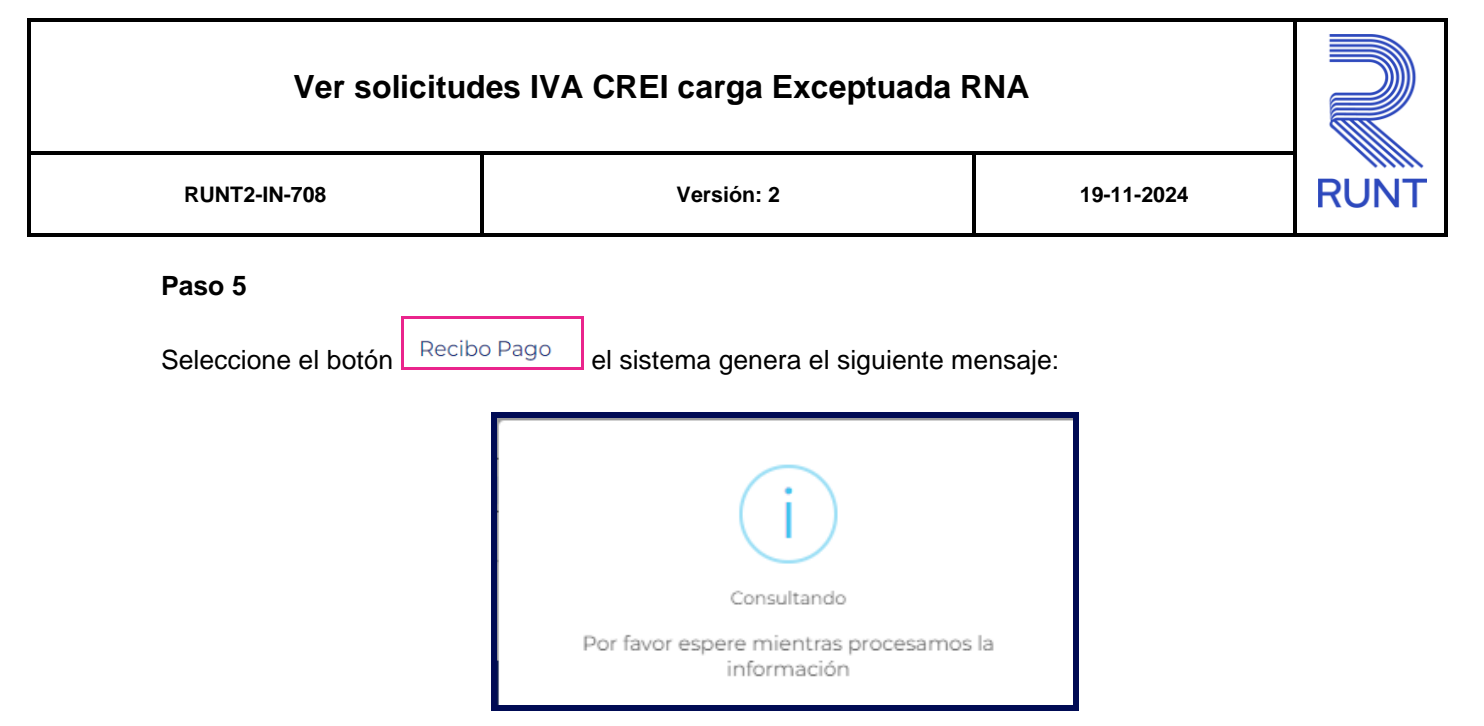

lmagen 21.

Después de esperar unos segundos, se genera el PDF y lo descarga en el equipo.

|                                                                                                    | Historial de descargas recientes       Sesión         reciboCUPL.pdf       57,1 KB • Hace 1 minuto         Historial de descargas completo       Image: Complete test complete test comple |
|----------------------------------------------------------------------------------------------------|----------------------------------------------------------------------------------------------------|
| Tipo de proceso *<br>IVA CREI Carga Exceptuada<br>N° Solicitud<br>Placa                                                                                                    | •                                                                                                    |
| Número de solicitud Tipo de trámite Fecha solicitud Estado                                                                                                    | Limpiar Consultar                                                                                                    |
| 1358104     IVA CREI Exención Carga Exceptuada 13/09/2024     PRE API       Image: Colombia     Image: Colombia     Image: Colombia       Image: Colombia     Image: Colombia     Image: Colombia <th>ROBADA SN5120 Desistir<br/>Recibo Pago<br/>@Copyright 2024 RUNT Versión 1.2.0</th> | ROBADA SN5120 Desistir<br>Recibo Pago<br>@Copyright 2024 RUNT Versión 1.2.0                                                                                                    |

Imagen 22.

# Ver solicitudes IVA CREI carga Exceptuada RNA

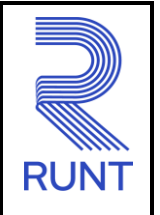

# 4 CONTROL DE CAMBIOS

| Control de cambios |                                               |                |                     |              |                         |  |  |
|--------------------|-----------------------------------------------|----------------|---------------------|--------------|-------------------------|--|--|
| Versión            | Elaboró                                       | Revisó         | Aprobó              | Fecha        | Descripción             |  |  |
| 1                  | Analista de                                   | Coordinador de | Jefe de             | 30/09/2024   | Elaboración inicial del |  |  |
|                    | Pruebas                                       | Pruebas        | Producto            |              | documento.              |  |  |
| 2                  | Analista de Coordinador de<br>Pruebas Pruebas |                |                     | Se actualiza |                         |  |  |
|                    |                                               | Coordinador de | Jefe de<br>Producto | 19/11/2024   | documento teniendo      |  |  |
|                    |                                               | Pruebas        |                     |              | en cuenta las           |  |  |
|                    |                                               | Filebas        |                     |              | observaciones           |  |  |
|                    |                                               |                |                     |              | recibidas.              |  |  |